## Undeliverable Invoice Emails

Last Modified on 06/20/2023 2:33 pm PDT

Go to **Invoices**. When the Invoices dashboard loads, you will see the number of **Undeliverable Communications** in a box in the upper right-hand corner.

To update a customer's email address before re-sending their invoice:

- 1. Click the box that contains the number of **Undeliverable Communications**. Then view the table of undelivered emails.
- 2. Click the **Open** button next to the invoice number you want to resend.
- 3. Click the *Edit Billing Contact* button.
- 4. Change the customer email in the pop-up window and click the *Update* button.
- 5. Save your changes by clicking the *Save* button on the upper right-hand side of the invoice.
- 6. Now you can <u>resend the invoice</u>.

Note: When you update a customer's email address on an invoice, the email address is only changed for that invoice. To update a customer's email address for all future invoices, you must update their email in the <u>Customer Vault</u>.

Note: Re-sending an invoice will not remove the undelivered invoice from the list. Newly-undeliverable invoices will always appear at the top of the list.